## **Clearing your Datalogger**

### Step 1

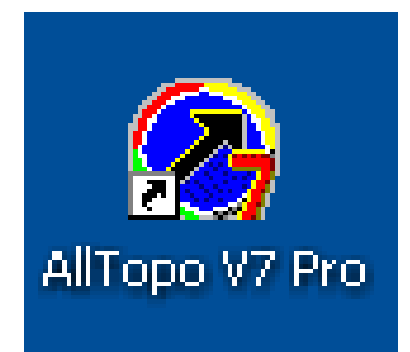

Open AllTopo.

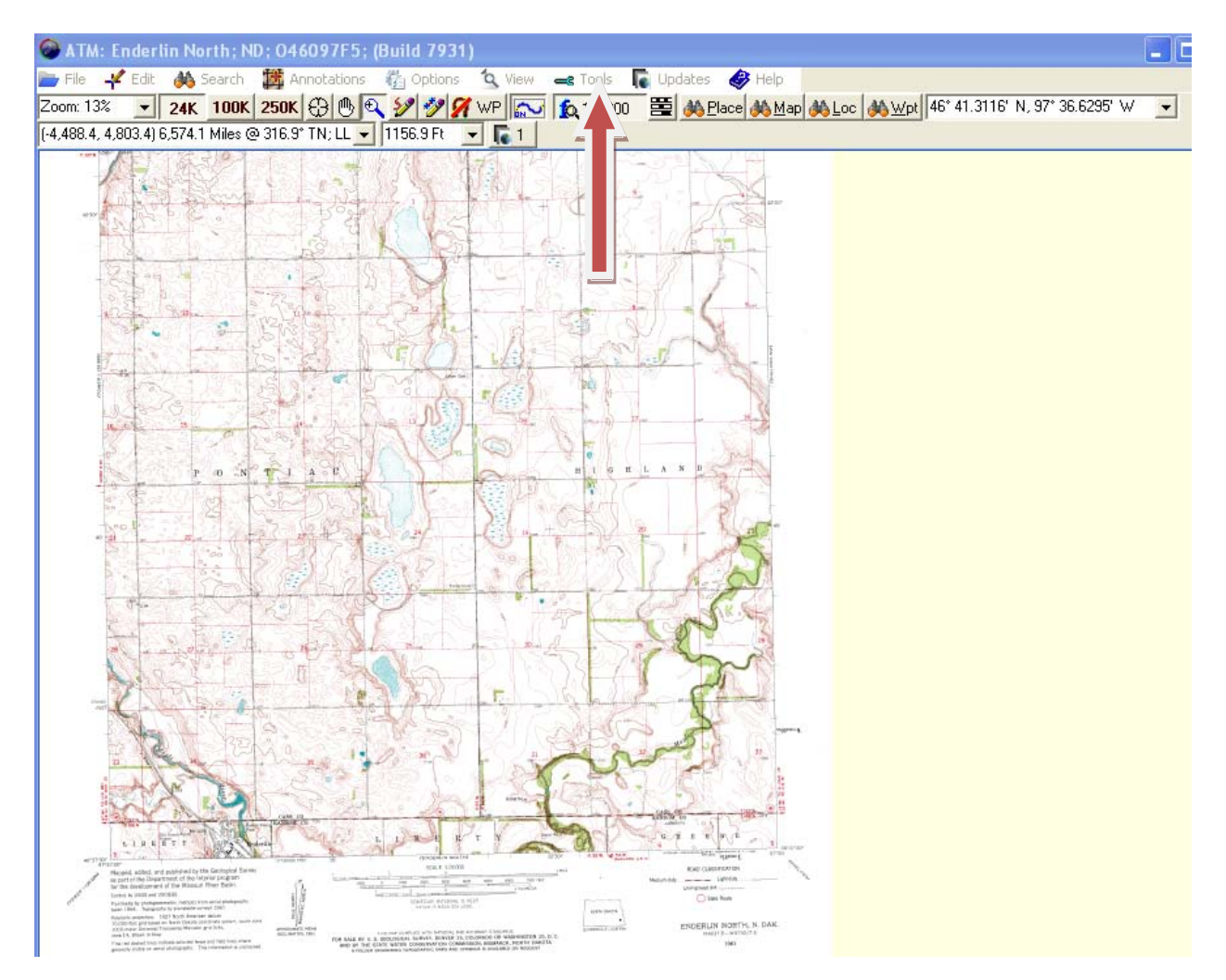

Click "Tools".

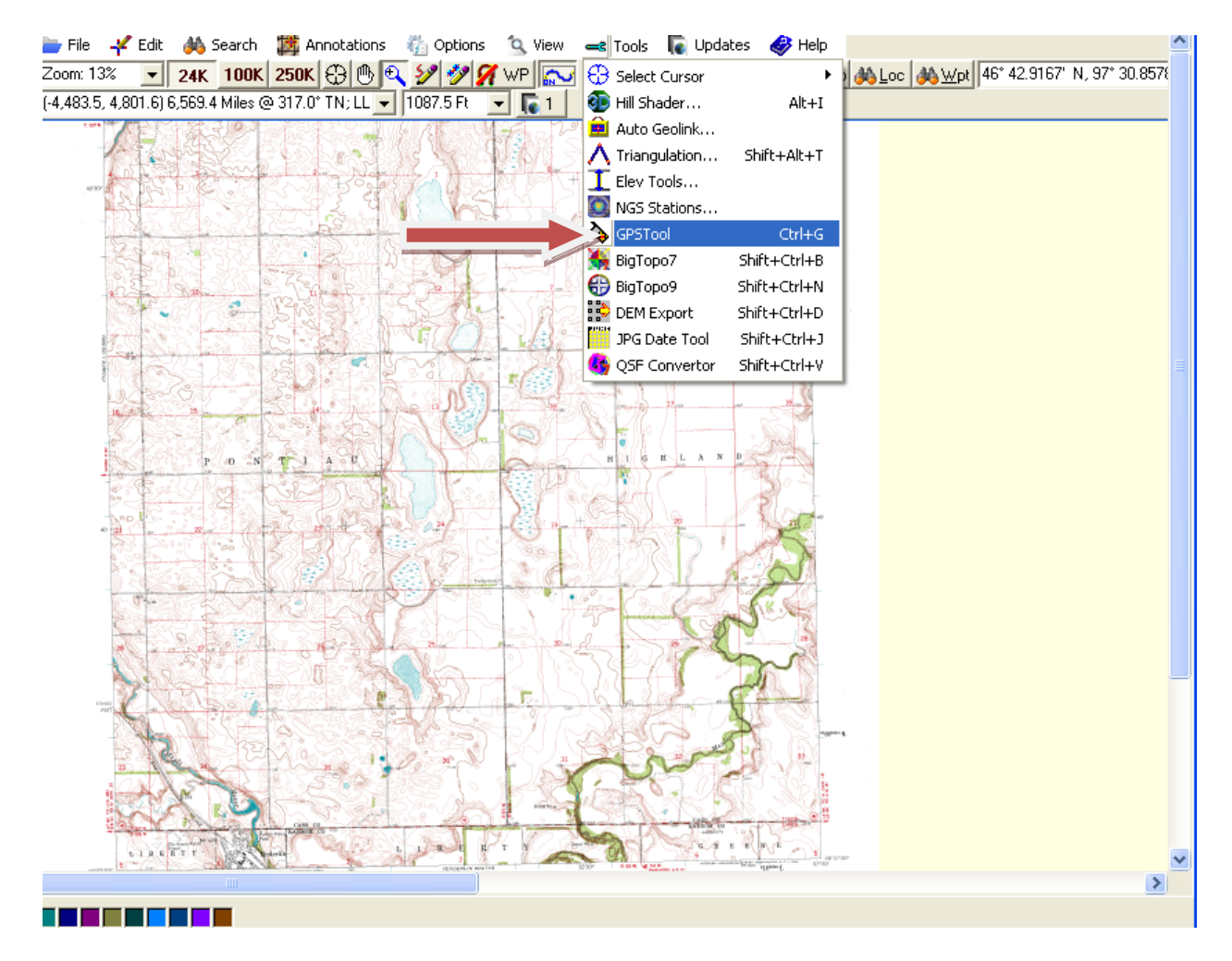

Click "GPS Tool".

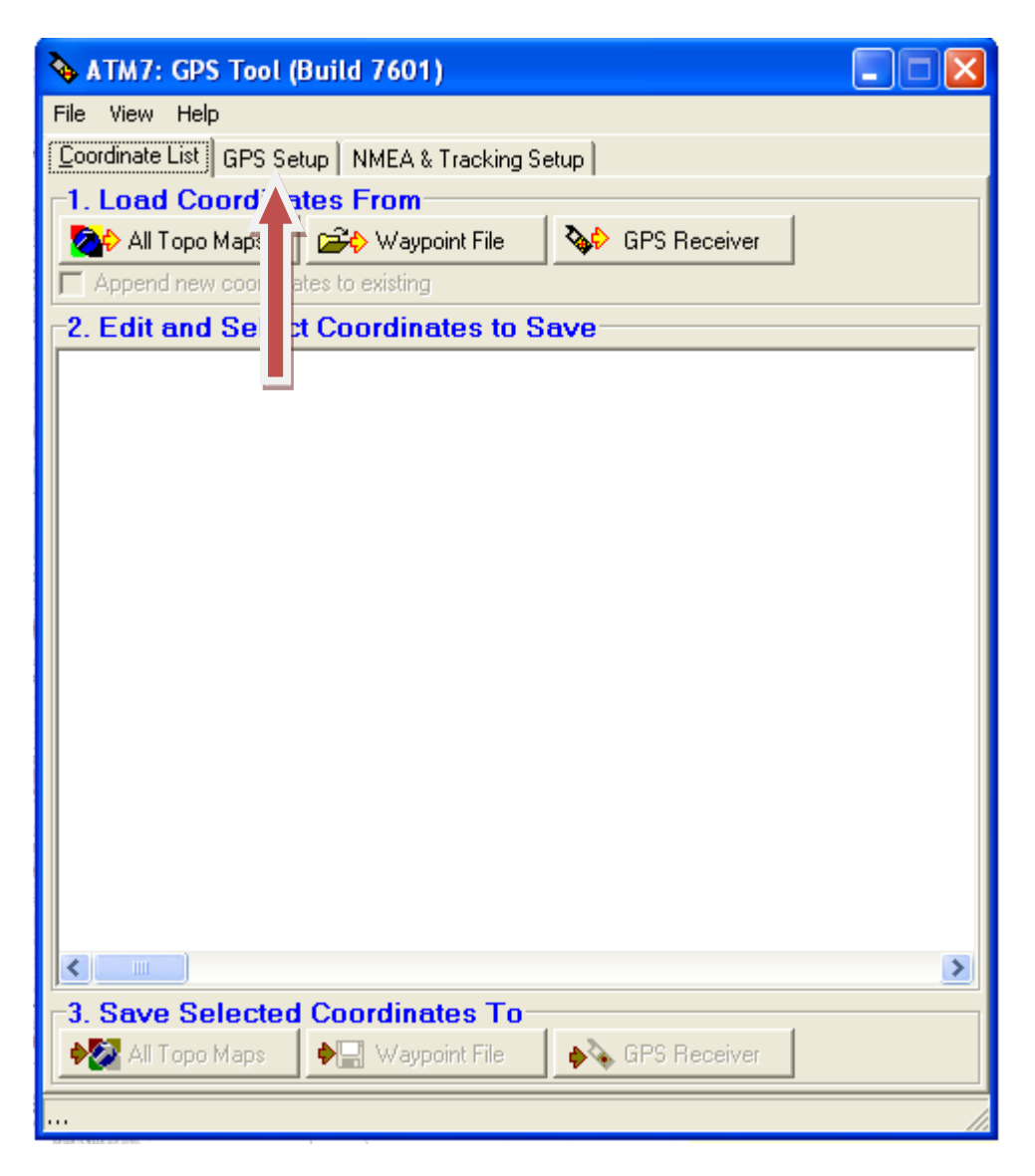

Click "GPS Setup".

| 💊 ATM7: GPS Tool (Buil                                                                                                    | d 7601) 📃 🗖 🔀                                                                                                    |  |  |
|----------------------------------------------------------------------------------------------------|----------------------------------------------------------------------------------------------------|--|--|
| File View Help                                                                                                    |                                                                                                    |  |  |
| <u>C</u> oordinate List GPS Setup                                                                                            | NMEA & Tracking Setup                                                                                                    |  |  |
| C Eagle Lowrance                                                                                                    | C NMEA Only GPS DataLogger (MTAg)                                                                                                   |  |  |
| C Garmin<br>C Magellan                                                                                                    | C Brunton MNS C Garmin GPX<br>C Magellan USB File Transfer                                                                          |  |  |
| COM Port Settings                                                                                                    |                                                                                                    |  |  |
| Com Port DISABLED -                                                                                                    | Data Bits 8 (default)                                                                                                    |  |  |
| Baud Rate 4800 💌                                                                                                    | Parity None (default)  Defaults                                                                                                    |  |  |
| Datum Over GPS Interface<br>Datum exchanged over serial interface. This value should be<br>WGS84 for almost all GPS devices! |                                                                                                    |  |  |
| Use NADCON for conversi                                                                                                    | ons (otherwise use Molodensky)                                                                                                    |  |  |
| GPS Communication Test                                                                                                    |                                                                                                    |  |  |
| Test GP'S Link                                                                                                    |                                                                                                    |  |  |
| COM Debug                                                                                                    |                                                                                                    |  |  |
| All Topo Vewer Version<br>C V6 and before<br>Erase All Waypoints in GPS                                                      | <ul> <li>V7 and after</li> <li>Data Logger Interval</li> <li>✓ Set</li> <li>✓ Use High Speed</li> <li>Set Data Logger ID</li> </ul> |  |  |
|                                                                                                    |                                                                                                    |  |  |
|                                                                                                    |                                                                                                    |  |  |

Click "Erase All Waypoints in GPS".

| <b>🍇 A</b> TM7: GPS Tool (Bui | ld 7601)                                  | 🛛                                         |
|-------------------------------|-------------------------------------------|-------------------------------------------|
| File View Help                |                                           |                                           |
| Coordinate List GPS Setup     | NMEA & Tracking Setup                     |                                           |
| GPS Brand                     |                                           | C CPS Datal agent (MTAc)                  |
| C Garmin                      |                                           | G Garmin GPX                              |
| C Magellan                    | O Magellan USB File 1                     | Fransfer                                  |
| COM Port Settings             |                                           |                                           |
| Com Port DISABLED             | <ul> <li>Data Bits 8 (default)</li> </ul> | •                                         |
| Baud Rate Confirm             | ×                                         | ault) 💌 <u>D</u> efaults                  |
| Datum Ove                     | - all wave sinks in CDC2                  | he Jurgson _1                             |
| WGS84 for a 🕐 Erase           | e all waypoints in GP5?                   | Ju 100 100 100 100 100 100 100 100 100 10 |
| Use NAI                       |                                           | nsky)                                     |
| GPS Comm                      | Cancel                                    |                                           |
| Test GPS                      |                                           |                                           |
| COM Debug                     | ۱.                                        |                                           |
|                               |                                           |                                           |
|                               |                                           |                                           |
| All Topo Vewer Version        | C VZ and a                                | 0                                         |
| C V6 and before               | V/ and a                                  | arter                                     |
| Erase All Waypoints in GPS    |                                           |                                           |
| Set Data Logger ID            |                                           |                                           |
|                               |                                           | <u></u>                                   |
|                               |                                           |                                           |

Click "Yes" when prompted to chose "Erase all waypoints?"

| 🂊 ATM7: GPS Tool (Bui                                                                  | ild 7601) 📃 🗖 🔀                                                                                        |  |  |
|----------------------------------------------------------------------------------------|----------------------------------------------------------------------------------------------------|--|--|
| File View Help                                                                         |                                                                                                    |  |  |
| Coordinate List GPS Setup<br>GPS Brand<br>C Eagle Lowrance<br>C Garmin                 | NMEA & Tracking Setup         C       NMEA Only         C       Brunton MNS         C       Garmin GPX |  |  |
| 🔿 Magellan                                                                             | Magellan USB File Transfer                                                                             |  |  |
| COM Port Settings Com Port COM3  Data Bits 8 (default) Baud Rate 480 Defaults Defaults |                                                                                                    |  |  |
| Datum Over GF<br>Datum exchang<br>WGS84 for almo                                       | ata logger cleared. vuld be WGS84                                                                      |  |  |
| GPS Communic<br>Test GPS Lint<br>COM Debug                                             | OK<br>DGPS-XM4-ME; 2.5n f162pm 10s                                                                     |  |  |
|                                                                                        |                                                                                                    |  |  |
| All Topo Vewer Version<br>C V6 and before                                              | V7 and after                                                                                           |  |  |
| Erase All Waypoints in GPS Data Logger Interval Set Vise High Speed Uone               |                                                                                                    |  |  |
|                                                                                        |                                                                                                    |  |  |

Click "OK" when you seek the "Data logger cleared" dialog box.

# Congratulations! You have just completely cleared all the Waypoints out of your Datalogger.